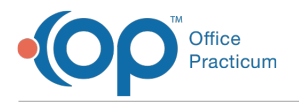

## Important Content Update Message

We are currently updating the OP Help Center content for the release of OP 20. We appreciate your patience as we continue to update all of our content. To locate the version of your software, navigate to: **Help tab > About**.

## Obtaining a ClearTriage Account

Last Modified on 06/29/2020 3:55 pm EDT

Â

**Note**: You must have an account with ClearTriage before using ClearTriage in OP. After obtaining a ClearTriage account, configure OP with your ClearTriage credentials. **Click here** for details on setting up OP with your ClearTriage credentials.

• Compatible Versions of OP for ClearTriage Support You must have OP Version 14.0.55, OP Version 14.1.10 or later to use ClearTriage in OP.

To obtain a ClearTriage account:

- 1. Log into OP.
- 2. Access the Schedule and Practice Workflow window by clicking the Sched button on the toolbar or by pressing F7.
- 3. Click on the Messages button. OP displays the Message Center.

| 4                  |               | [F7] Schedule and Practice Workflow                                                                                                    |                    |
|--------------------|---------------|----------------------------------------------------------------------------------------------------|--------------------|
| 29                 | Calendar      | + New Message Comment Reply Reply Al Forward Principle of the state of the state o | 2                  |
| 4                  | Tracking      | Unread Phone (0) Unread Portal (0) Unread External (12) Needs Action (0) Read (0) Sent (0)                                                                                                    |                    |
| 1                  | Messages (12) | Read Patient Name Subject Date/Time of Message Spoke With Set                                                                                                    | ender Recipient(s) |
| <b>M</b> an<br>Man | Tasks         |                                                                                                    |                    |
| ۱                  | Encounters    |                                                                                                    |                    |
| Q.                 | Well Visits   | <no data="" display="" to=""></no>                                                                                                    |                    |
| 000                | Diag Tests    |                                                                                                    |                    |
| *                  | Referrals     | (4 + );                                                                                                    | >                  |
| ≤                  | Documents     | I Date Entered                                                                                                    | ecipient(s)        |
|                    | Surveys (6)   |                                                                                                    |                    |
| R                  | e-Rx          |                                                                                                    |                    |

4. Open a new patient message by clicking the **New Message** button. OP displays the New Message window with the ClearTriage button.

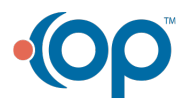

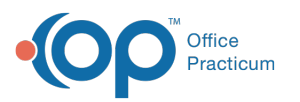

| •           |              | Me             | ssage                                                                             |                |             |       | x        |
|-------------|--------------|----------------|-----------------------------------------------------------------------------------|----------------|-------------|-------|----------|
|             | 🔊 Cle        | ar             | 2                                                                                 | (              | Send C      | ancel |          |
| Current Mes | ssage Orders | Prior Messag   | es                                                                                |                |             |       |          |
| From:       | SUSAN KRESS  | LY [305]       |                                                                                   | 03/09/2018 09: | 57 AM       |       | Med      |
| First name: |              |                | Spoke with:                                                                       |                |             | ¥     | dica     |
| Last name:  |              |                | Time of call:                                                                     | 03/09/2018 09: | 57 AM       | ~     | ISun     |
| Birthdate:  | Ý            |                | Length of call:                                                                   | v minut        | es 🗌 Urgent |       | Iman     |
| Phone:      |              |                | Note visibility:                                                                  | Any staff memb | ber         | ~     |          |
| То: 🧸       | × ·          |                |                                                                                   |                |             |       | Pe       |
|             |              |                |                                                                                   |                |             |       | mogr     |
|             | No one       | Patient portal | All must read                                                                     | No respon      | se allowed  |       | aphic    |
| Subject:    |              |                |                                                                                   |                |             | A,    | <u>~</u> |
| Message:    |              |                |                                                                                   |                |             |       | <br>     |
|             |              |                |                                                                                   |                |             |       | ose      |
|             |              |                |                                                                                   |                |             |       |          |
|             |              |                |                                                                                   |                |             |       |          |
|             |              |                |                                                                                   |                |             | ~     |          |
|             |              |                |                                                                                   |                |             |       |          |
|             |              |                |                                                                                   |                |             |       |          |
|             |              |                |                                                                                   |                |             |       |          |
| Attach-     | Date         | Item Type      | e Iter                                                                            | m Category     | Item Note   | Drop  |          |
| ments:      | ints:        |                |                                                                                   |                |             |       |          |
| 0           |              |                | <no attached="" do<="" td=""><td>cuments&gt;</td><td></td><td></td><td></td></no> | cuments>       |             |       |          |
|             |              |                |                                                                                   |                |             |       |          |

- 5. Click the **ClearTriage** button ( ). OP opens a browser window and displays the OP and ClearTriage information page at: http://www.cleartriage.com/op14. The ClearTriage page provides access to tutorial videos and other information. It also offers access to a free trial of the ClearTriage service.
- 6. If you don't already have a ClearTriage account, follow the instructions on the ClearTriage page to start the free trial. This process provides you with the credentials (a Practice ID and Password) you need to set up OP to support ClearTriage.

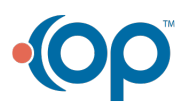

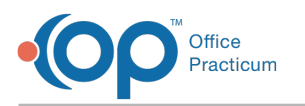

| A Clear                                                                                                    | riage                                                                                                    | •• - •                                                                                                    |
|----------------------------------------------------------------------------------------------------|----------------------------------------------------------------------------------------------------|----------------------------------------------------------------------------------------------------|
| What is ClearTr   ClearTriage is an online decision<br>Benefits of ClearTriage include:   Image: Start Start | age?<br>upport tool for pediatric triage nurses in practices an<br>Barton Schmitt's protocols for every t<br>cols in a clean, user-friendly interface<br>andouts for parents to reinforce care a<br>ized message in Office Practicum for e | d clinics.<br>riage call<br>dvice<br>very triage                                                                                                  |
| ?                                                                                                    | How does Clear<br>Practicum?<br>ClearTriage and Office Practicum<br>Launch ClearTriage from<br>ClearTriage is available as a convu<br>Single sign on<br>Your nurses dont need to remen<br>from within OP and you're autom                  | Triage work with Office<br>work together to provide the following benefits:<br>n OP<br>enient button from the message screen in Office Practicum. |

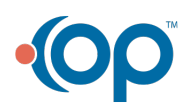